## Creating a Cengage Brain Account and Accessing Content

- 1> Go to <a href="https://login.cengage.com/cb/login.htm">https://login.cengage.com/cb/login.htm</a>
- 2> In the login area, click on "New Student User?" on the right-hand side.

|                                                                        | Sign In to register a product or access resources |                                                         |
|------------------------------------------------------------------------|---------------------------------------------------|---------------------------------------------------------|
| Faculty<br>Instructor<br><b>resource</b> CENTER<br>New Faculty User? » | Password Sign In Forgot Password?                 | Students<br>CENGAGE <b>brain</b><br>New Student User? » |

3> Now enter your code for your product and it will load your content as well as ask you to complete registration by filling in your personal information and creating a unique username and password.

| « Back to Log In / Register / Enter Code or Course Key                                               |                                                                                                    | Technical Support |
|----------------------------------------------------------------------------------------------------|----------------------------------------------------------------------------------------------------|-------------------|
| Enter Your Code or Key Account Informa                                                               | tion Access Materials                                                                                           |                   |
| Enter Access Code. For Aplia, Cengag                                                                 | eNOW, or MindTap enter your Cour                                                                                | se Key.           |
| Enter Code or Course Key  What's this?  Continue Cancel  I Don't Have an Access Code or Course Key » | Example Picture of Code and Key below:<br>ACCESS CODE<br>PP8XLP3XD528HC<br>WWWWWWWWWWWWWWWWWWWWWWWWWWWWWWWWWWWW |                   |

4> If you do not have a product code yet, simply click on "I Don't Have an Access Code or Course Key". A pop up will show that will allow you to search for your product. You can use the ISBN or title. If you simply want to create an account and then you will purchase the product, click on "Continue Registering Without Selecting a Product".

| CENGAGE<br>brain                       |                                                                |                                                  |                                             |                             | High Contrast Vie |
|----------------------------------------|----------------------------------------------------------------|--------------------------------------------------|---------------------------------------------|-----------------------------|-------------------|
|                                        | Find Products with Free                                        | Access                                           |                                             |                             | Technical Duran   |
| « Back to Log In / Register / Enter Co | Most products require that yo<br>enter the 10 or 13-digit ISBN | u enter an Access code<br>below and click Search | e or Course Key. To acc                     | ess a free product,         | Tecnnical Suppor  |
| Enter Access Code                      | Search Free Products by                                        | ISBN                                             | Search                                      |                             |                   |
| Enter Code or Course Key               |                                                                |                                                  | Continue Registering                        | Without Selecting a Product |                   |
| What's this?                           |                                                                |                                                  |                                             | (Esc) or Close 🔇            |                   |
| Continue Canc                          | el                                                             |                                                  |                                             |                             | -                 |
| I Don't Have an Access Code or         | Course Key »                                                   | ABC                                              | URSE KEY<br>D-23M4-EFGH<br>or<br>M93K7QUXD2 |                             |                   |
|                                        |                                                                |                                                  |                                             |                             |                   |

5> You will be asked to fill in your information and you should click on "I agree" after reading the license agreement. You may need to acknowledge your age by checking the box "I am at least 13 years of age". If you already entered a key or code, you will be able to access your materials. If you have not, you can do so at any time. Simply return to <a href="https://login.cengage.com/cb/login.htm">https://login.cengage.com/cb/login.htm</a> and log back in as needed.

| ter Your Code or Key             | Account Information                                                                            | Access Materials |
|----------------------------------|------------------------------------------------------------------------------------------------|------------------|
| count Information                |                                                                                                |                  |
|                                  |                                                                                                |                  |
| mplete the form, read and accept | the license agreement, and then click Continue.                                                |                  |
|                                  |                                                                                                |                  |
| FIrst Name*                      |                                                                                                |                  |
|                                  |                                                                                                |                  |
| Middle Initial                   |                                                                                                |                  |
|                                  |                                                                                                |                  |
|                                  |                                                                                                |                  |
| Last Name*                       |                                                                                                |                  |
|                                  |                                                                                                |                  |
|                                  |                                                                                                |                  |
| Email Address*                   |                                                                                                |                  |
|                                  | (This is your unique username)                                                                 |                  |
|                                  |                                                                                                |                  |
| Confirm Email Address*           |                                                                                                |                  |
|                                  |                                                                                                |                  |
|                                  |                                                                                                |                  |
| Choose a Password*               |                                                                                                |                  |
|                                  |                                                                                                |                  |
|                                  |                                                                                                |                  |
| Confirm Password*                |                                                                                                |                  |
|                                  | (Password must be between 6 to 17 characters v<br>at least 1 number and 1 uppercase character) | vith             |
|                                  |                                                                                                |                  |

| Select a Question                                                                                                    | -                                                                                                    |                                                                                                    |                                                                                                    |
|----------------------------------------------------------------------------------------------------|----------------------------------------------------------------------------------------------------|----------------------------------------------------------------------------------------------------|----------------------------------------------------------------------------------------------------|
| Ociect a Gaestion                                                                                                    |                                                                                                    |                                                                                                    |                                                                                                    |
| Security Answer*                                                                                                    |                                                                                                    |                                                                                                    |                                                                                                    |
|                                                                                                    |                                                                                                    |                                                                                                    |                                                                                                    |
|                                                                                                    |                                                                                                    |                                                                                                    |                                                                                                    |
| Time Zone*                                                                                                    |                                                                                                    |                                                                                                    |                                                                                                    |
| Select your Time Zone                                                                                                    |                                                                                                    | •                                                                                                    |                                                                                                    |
|                                                                                                    |                                                                                                    |                                                                                                    |                                                                                                    |
|                                                                                                    |                                                                                                    |                                                                                                    |                                                                                                    |
| License Agreement*                                                                                                    |                                                                                                    |                                                                                                    |                                                                                                    |
| Terms and Condition                                                                                                    | 15                                                                                                    |                                                                                                    |                                                                                                    |
| Terms of Service for Cen                                                                                                    | gageBrain.com                                                                                                    |                                                                                                    |                                                                                                    |
| Cengage Learning, Inc. (rei<br>(the "Site") and various rela<br>with all the terms, condition<br>addition, when using certain<br>applicable to such features<br>or rules are hereby incorpo   | ferred to as "us," "we," "our<br>ted products and services<br>is, and notices contained on<br>n current or future features<br>that may contain terms and<br>rated by reference into and           | " or "Cengage Learning") p<br>(collectively with the Site, th<br>r referenced in these Terms<br>of the Service, you shall be<br>d conditions in addition to th<br>I made a part of these Term                              | rovides the CengageBrain.com w<br>ne "Service") subject to your com<br>s of Service ("Terms of Service").<br>e subject to any posted guidelines<br>nese Terms of Service. All such g<br>ns of Service.                                                               |
| As used in these Terms of<br>on behalf of you in connect<br>subsidiaries, affiliated comp<br>(without limitation) all partie                                                                  | Service, "you" and "your" re<br>ion with your registration fo<br>panies, officers, directors, li<br>es involved in creating, prod                                                                 | efer to the user named in th<br>r the Service, and reference<br>censors, suppliers, partners<br>fucing, and/or delivering the                                                                                              | e online registration form comple<br>es to our "Affiliates" include our o<br>s, sponsors, and advertisers, and<br>e Service.                                                                                                    |
| BY CLICKING THE "I AGR<br>REGISTRATION FORM OI<br>OR BY USING THE SERVI<br>UNDERSTAND THEM ANI<br>AND GUIDELINES INCOR<br>THESE TERMS OF SERVI<br>COMPANY OR OTHER LE<br>DULY AUTHORIZED TO B | EE" BUTTON (OR LOGIC/<br>R OTHERWISE DISPLAYE<br>ICE, YOU ACKNOWLEDG<br>D AGREE TO BE BOUND I<br>PORATED BY REFERENC<br>(CE. IF YOU ARE ENTERII<br>GAL ENTITY, YOU HERE!<br>IND SUCH ENTITY TO TH | AL EQUIVALENT) CONTAI<br>ED AS PART OF THE ORD<br>E THAT YOU HAVE READ<br>BY THEIR TERMS AND CO<br>CE IN THESE TERMS OF<br>NG INTO THESE TERMS OF<br>BY REPRESENT AND WAI<br>IESE TERMS OF SERVICE<br>TERMS OF THESE TERMS | NED IN AN ONLINE ORDER OR<br>ERING OR REGISTRATION PRO<br>THESE TERMS OF SERVICE,<br>DNDITIONS, INCLUDING ALL PO<br>SERVICE, AS IF YOU HAD SIGN<br>OF SERVICE ON BEHALF OF A<br>RRANT TO US THAT THE YOU<br>E. IF YOU DO NOT HAVE SUCH<br>S OF SERVICE, YOU MUST CHO |
| ● I Agree ◎ I Do Not Ag                                                                                                    | gree                                                                                                    |                                                                                                    |                                                                                                    |
| I am at least 13 years of ag                                                                                                    | e                                                                                                    |                                                                                                    |                                                                                                    |
|                                                                                                    |                                                                                                    |                                                                                                    |                                                                                                    |

Continue

Cancel

\* (E)

Ŧ